## 1. Go to <u>www.psmha.com</u>

2. On the homepage, client on 'Team Finder' in the top left corner.

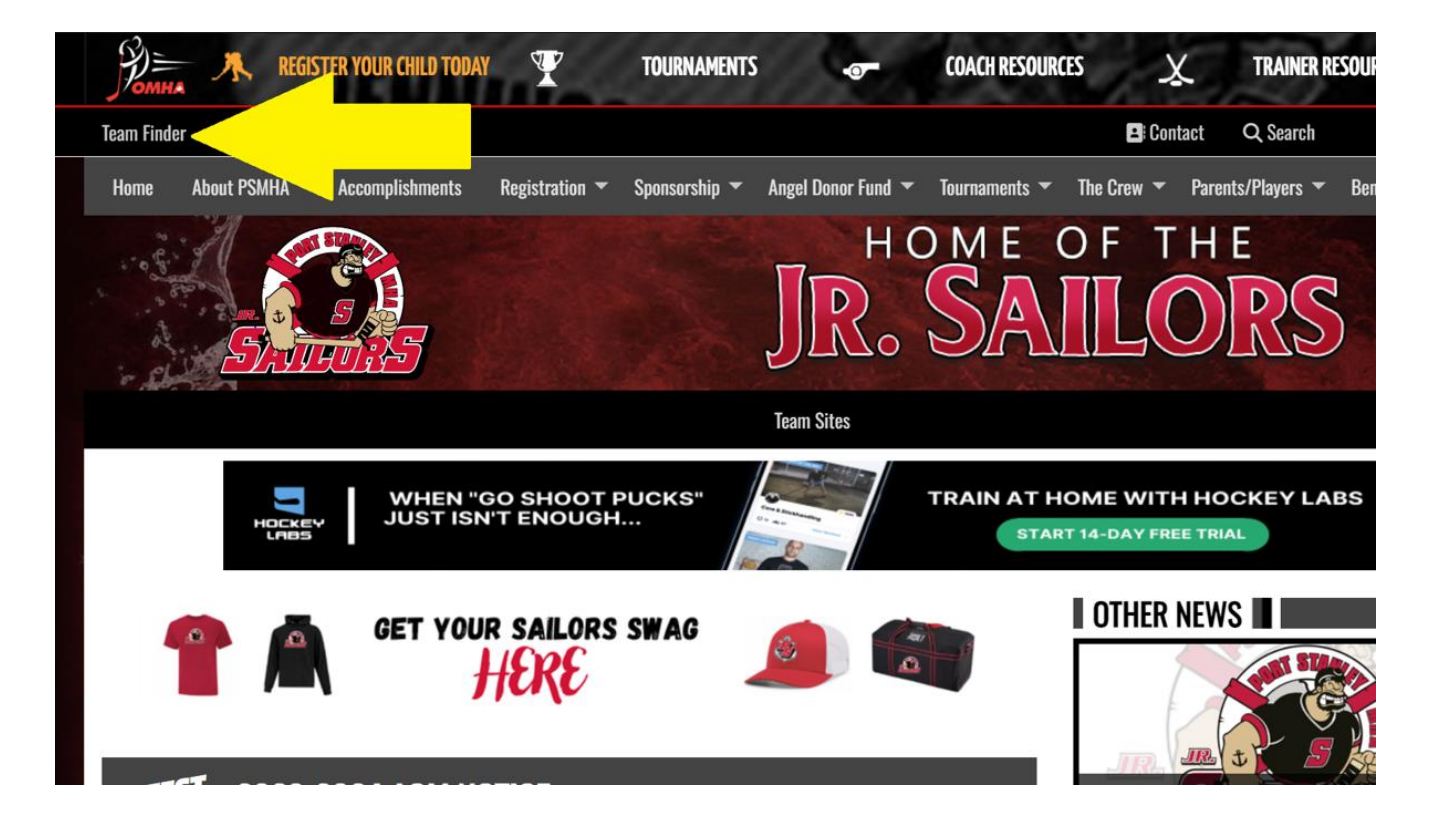

3. On the next page, find you team name and click on it:

| 2024-2025 (Current) |                  |                  |                 |  |  |  |
|---------------------|------------------|------------------|-----------------|--|--|--|
| Q. Find             |                  |                  | 2024-2025       |  |  |  |
| U5 (New to Hockey)  | U7 Black         | U7 Red           | U9 Black        |  |  |  |
| U9 White            | U11 Black        | U11 White        | U11 Red         |  |  |  |
| U13 Black           | U13 White        | U15 Black        | Goalie Practice |  |  |  |
| Skills Session      | U18 Black        | U18 White        | U18 Red         |  |  |  |
| U7 Practice         | U9 Practice      | U11 Practice     | U13 Practice    |  |  |  |
| U15 Practice        | U18 Q-Z Practice | U18 A-P Practice |                 |  |  |  |

4. On this screen you will scroll down to the calendar and click on subscribe on the right side of the page:

| Home        | About PSM     | HA 👻 /       | Accomplishm  | ents           | Registration ¬     | r Sponsor  | rship 🔻 Angel Don   | ior Fund 🔻      | Tournaments 🔻           | The Crew 🔻  | Parents/Players | ▼ Bend | :h Staff 🔻 |
|-------------|---------------|--------------|--------------|----------------|--------------------|------------|---------------------|-----------------|-------------------------|-------------|-----------------|--------|------------|
| 2 Q         | 5             |              |              |                |                    |            | JE                  | но<br>(<br>20 г | ME                      |             | HE              | 5      | ie -       |
| Team Hor    | ne Page       | Team New     | s Player     | Roster         | Schedule &         | Results    | Team Calendar       |                 |                         |             |                 |        |            |
| HOME / SEAS | SONS / 2024-2 | 025 / U5     | NEW TO HOCKE | Y) / TEAM      | I CALENDAR         |            |                     |                 |                         |             |                 |        |            |
|             | н             | DCKEY<br>RBS | WH<br>JUS    | EN "G<br>T ISN | O SHOOT<br>T ENOUG | PUCKS<br>H |                     |                 | TRAIN AT H              | IOME WIT    | H HOCKEY        | LABS   |            |
| Team Ca     | lendar        |              |              |                |                    |            |                     |                 |                         |             |                 |        | Subscribe  |
| Sep         |               |              | Oct 2024     |                | <del>-</del> 1     | Vov        | OCT 2               | 2024            |                         |             |                 |        |            |
| S           | М             | т            | W            | т              | F                  | S          |                     |                 |                         | SUN, SEP 29 |                 |        |            |
| 29<br>1     | 30            | 1            | 2            | 3              | 4                  | 5          | 6:30 AM<br>-7:30 AM | PRACTICE        | Practice<br>Port Stanle | ev Arena    |                 |        |            |
| 6           | 7             | 8            | 9            | 10             | 11                 | 12         |                     |                 | · or orall              | SUN, OCT 06 |                 |        |            |
| 13          | 14            | 15           | 16           | 17             | 18                 | 19         | 7:30 AM             |                 | Practice                |             |                 |        |            |

5. You made it! This last screen is where you will select your team name and what you want to receive alerts for (home/away games, practices). This will generate a personalized address that you will add to your calendar.

| Subscribe To A Calendar Feed                                                                                                    |
|----------------------------------------------------------------------------------------------------|
| Would you like to be able to import your team(s) schedules into your other calendars, and <b>automatically sync</b> when those schedules change? This website provides a <b>Live Calendar "Feed"</b> which allows programs like Microsoft Outlook®, services like Google Calendar <sup>™</sup> , or devices like the Apple iPhone <sup>™</sup> to import and combine with your other calendars. Because it's a "feed" and not a "file" (which you can also export from this site), information changed on the site will automatically update in your other calendar(s). |
| Use this page to create your own personal "Calendar Feed Address" which you can use to automatically synchronize your team(s) calendar with devices and software which allow "Subscribed" or "Internet" calendars. For more details regarding some of the more common specific programs or devices please look at the Disclaimers and Instructions section below.<br>Please note - calendar feeds will only update with the latest information about every 2 hours. Be sure to check the website for the latest, up-to-the-minute information.                          |
| Step 1: Select Your Team(s) U5 (New to Hockey)                                                                                                    |
| Use the drop-down above to select one or more teams you wish to include in your calendar feed. <ul> <li>Include Major Organization Events</li> </ul>                                                                                                    |
| Step 2: Reminder / Alert Settings (optional)                                                                                                    |
| For each type of event below you can also choose to have <b>an additional</b> reminder / alert attached to each event in your feed. Note - not all devices or software support this feature.                                                                                                    |
| 1. Home Games                                                                                                    |

| 2.       | Away Games                                                                                                    |  |  |  |  |  |  |
|----------|----------------------------------------------------------------------------------------------------|--|--|--|--|--|--|
| 3.       | Practices Off                                                                                                    |  |  |  |  |  |  |
| 4.       | Other Events Off                                                                                                    |  |  |  |  |  |  |
| St       | Step 3: Get Your Personalized Feed Address                                                                                                    |  |  |  |  |  |  |
| `        | webcal://psmha.com/webcal.ashx?IDs=1354                                                                                                    |  |  |  |  |  |  |
| Th<br>he | e text in the box above is your "feed address". Make sure you copy/paste the entire address exactly as shown into your other calendar. The options below may<br>Ip make this easier. |  |  |  |  |  |  |
| •        | To copy the address to your clipboard so that it can be pasted somewhere else, Click Here                                                                                            |  |  |  |  |  |  |

- To open the address directly (which might open the appropriate program / app), Click Here
- To send yourself an email with the feed address in the message, Click Here

After this, you will be able to choose from a list of instructions based on your device/calendar. These instructions will show you how to add the generated address from above to your calendar.